## 「かるがもネット」 MCSの登録方法について

### MSC登録は招待制になっています!

## まずは<u>登録するメールアドレス</u>から

事務局宛にメールをお送りください!

# hodotmcs@gmail.com

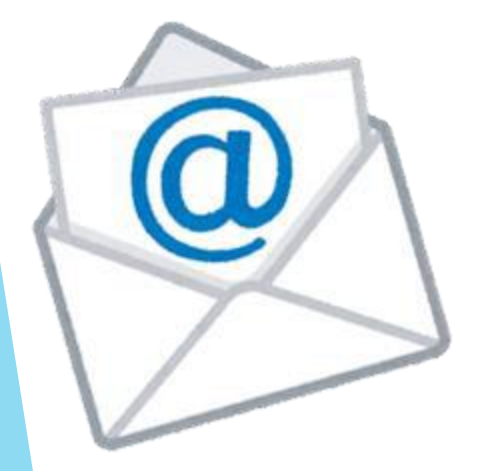

### 送っていただくメールの内容は・・・

V

V

件名に

← 作成 @ ▷ :

From y.hamaji322@gmail.com

To <u>hodotmcs@gmail.com</u>

氏名:濱地 優作 ハマジ ユウサク

職業:薬剤師

所属:みねおか調剤薬局

<mark>本文</mark>に 「氏名・職業・所属」を記載してください!

「かるがもネット MCS 参加希望」

大事な

ポイント!

①メールに通知が届きます

m

M

...

【うめだ停止施設】MCS 運営 スタッフ さんより、MCS(メ ディカルケアステーション) ☆ へのご招待 мcs

N ×7

メディカルケ… 2021年10月25日 **〜 …** 🗟 To ayaka.umeda0604+1025 ~

うめだ停止施設 の MCS 運営スタッフ さんから、 医療介護連携SNS MCS(メディカルケアステーション)へのご招待です。

アカウント登録は3分程度で完了します。 下記URLよりアカウントのご登録をお願いいたし ます。(URLの有効期限はメール受信より72時間 です) <u>https://www.medical-care.net/r</u> egistration\_general/station/28435/fcaa1e9f-2cbe-455a-9c6a-a1b7b4a14687

\*URLをクリックしても正しいページにアクセスで きない場合、URLをコピーして ブラウザのアドレスバーに1行になるように貼り付

メール受信後72時間以内 に登録を済ませてください

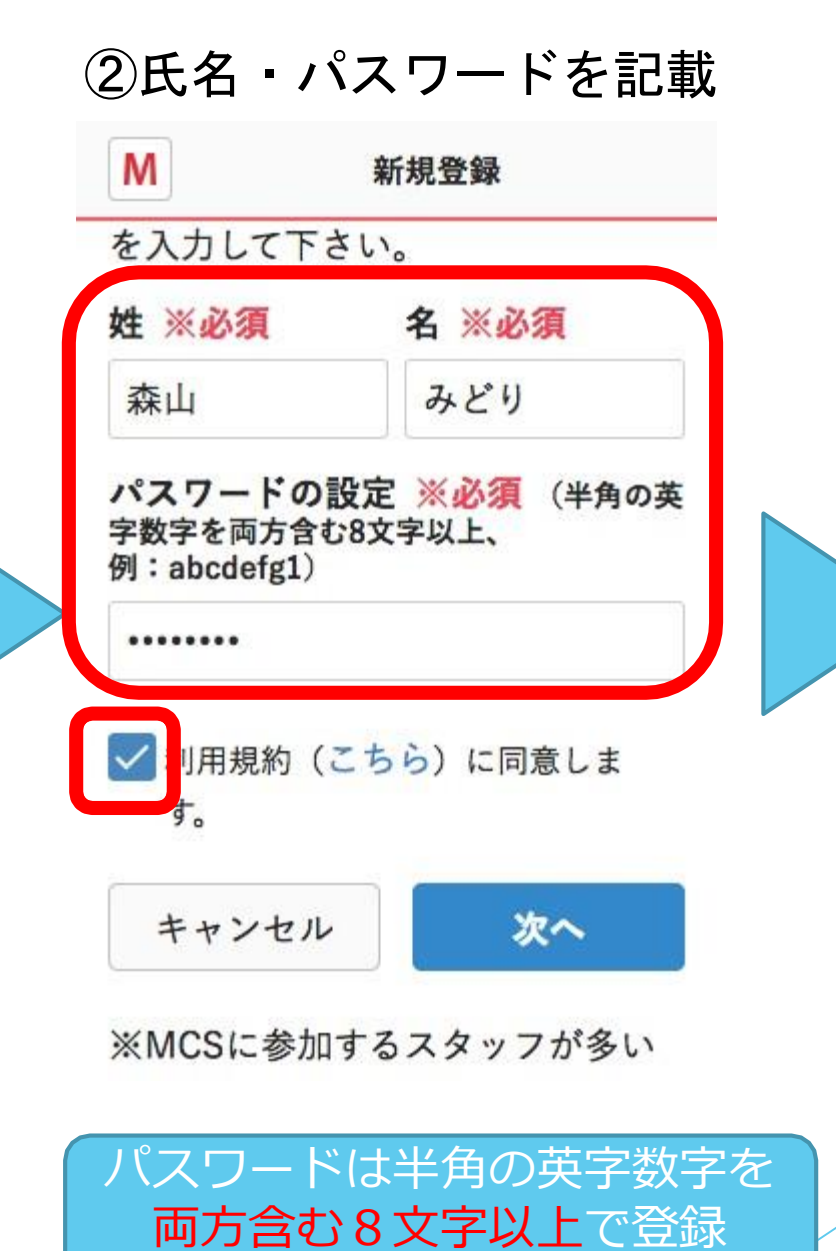

③内容を確認して送信 M 入力内容の確認 森山 みどり パスワード \*\*\*\*\* 勤務先施設名 あおやまMCSクリニック 勤務先住所 〒1070061 東京都港区北青山1-3-2 勤務先電話番号 03-6447-2061 送信する 修正する

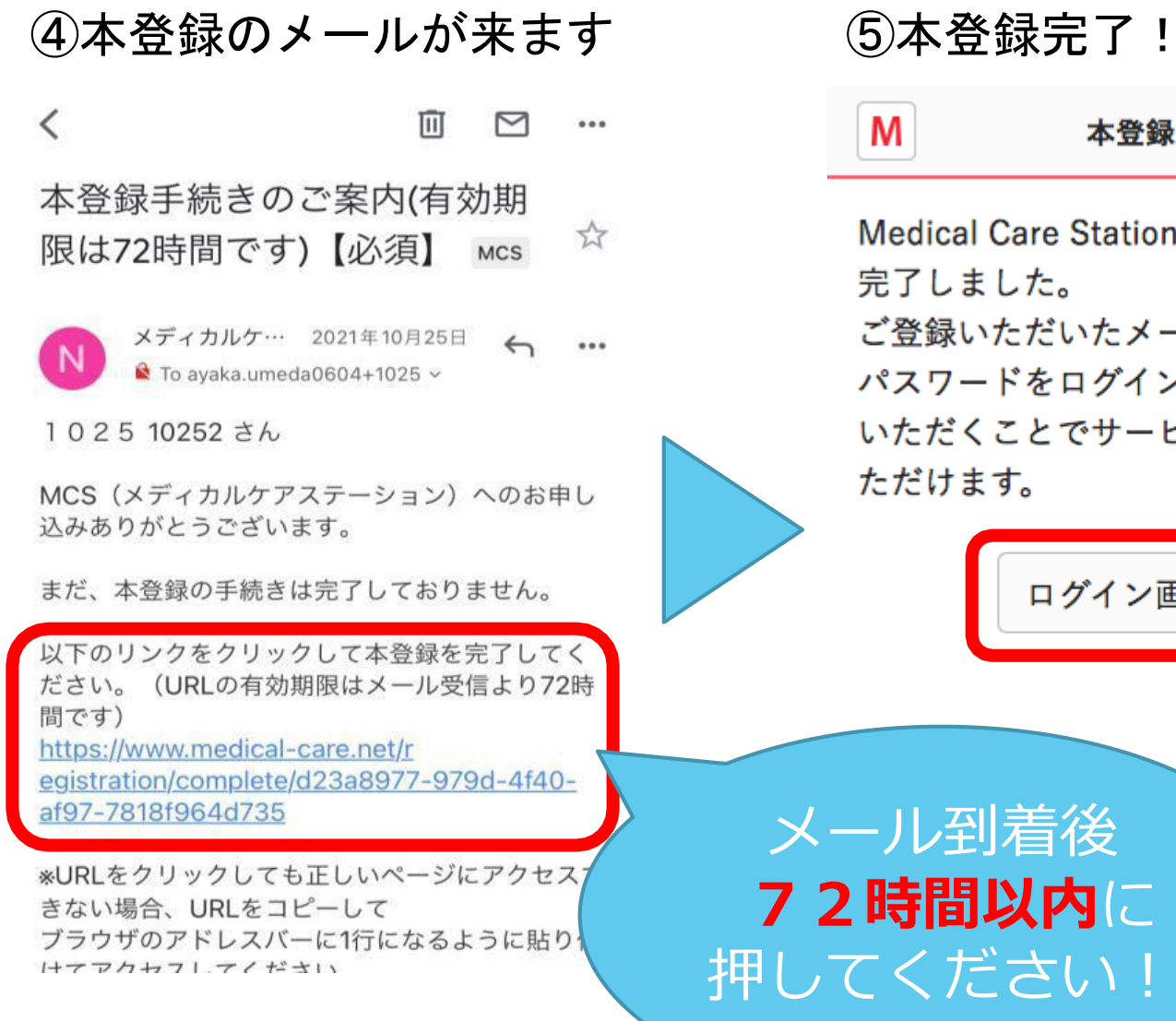

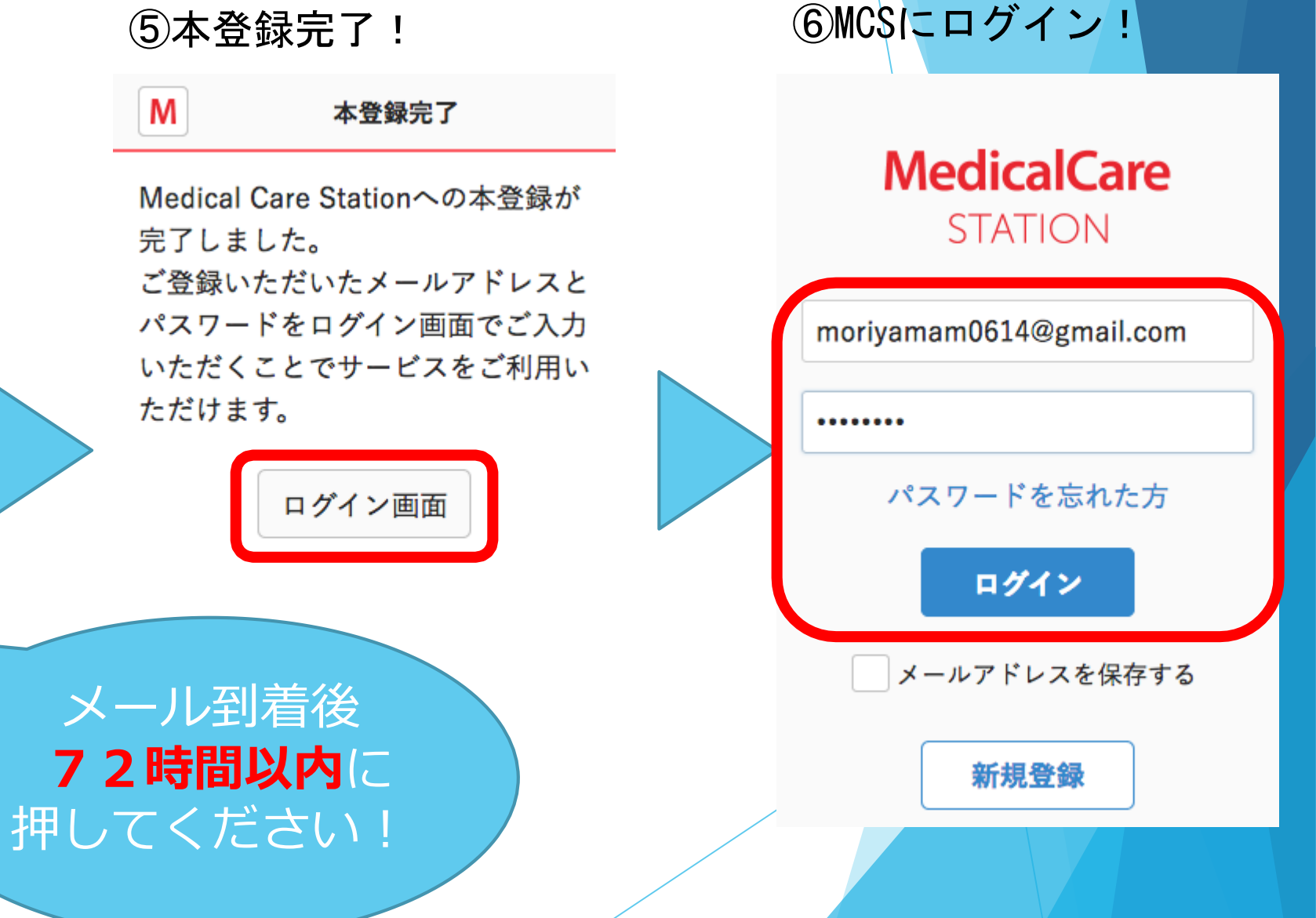

### ⑦ログイン後の画面

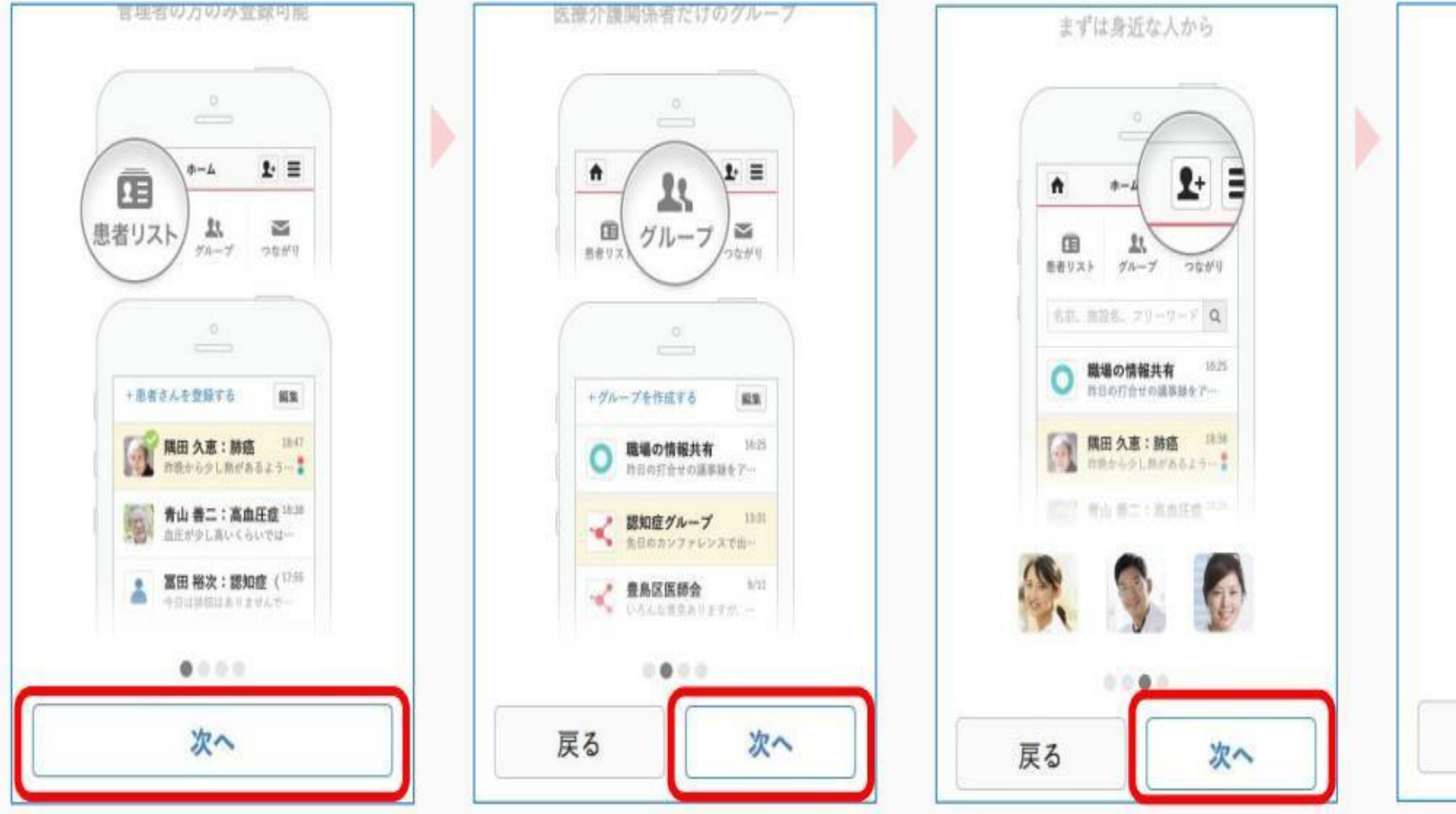

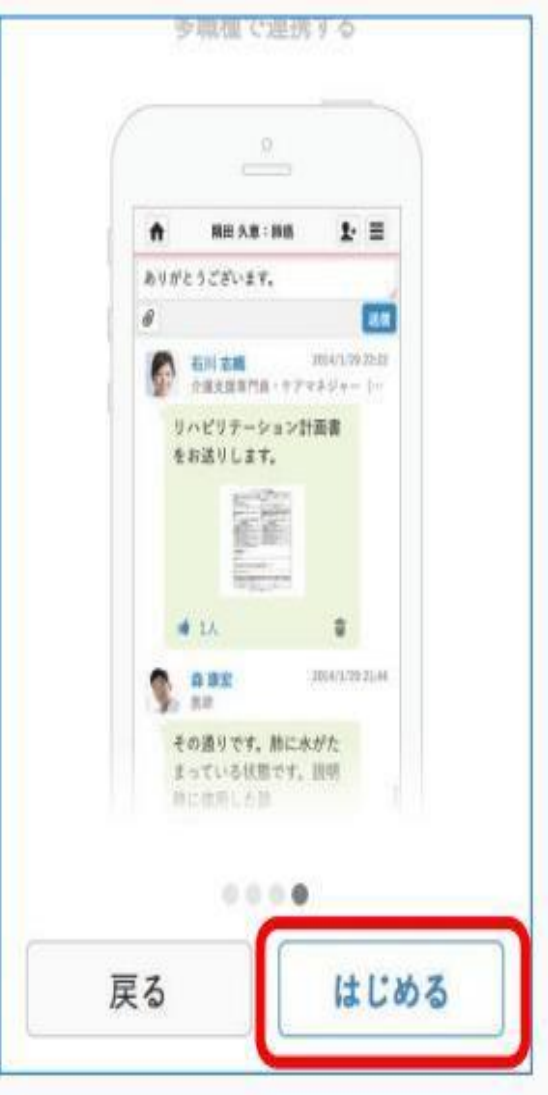

#### ※「招待が届いてます」 が隠れているかも・・

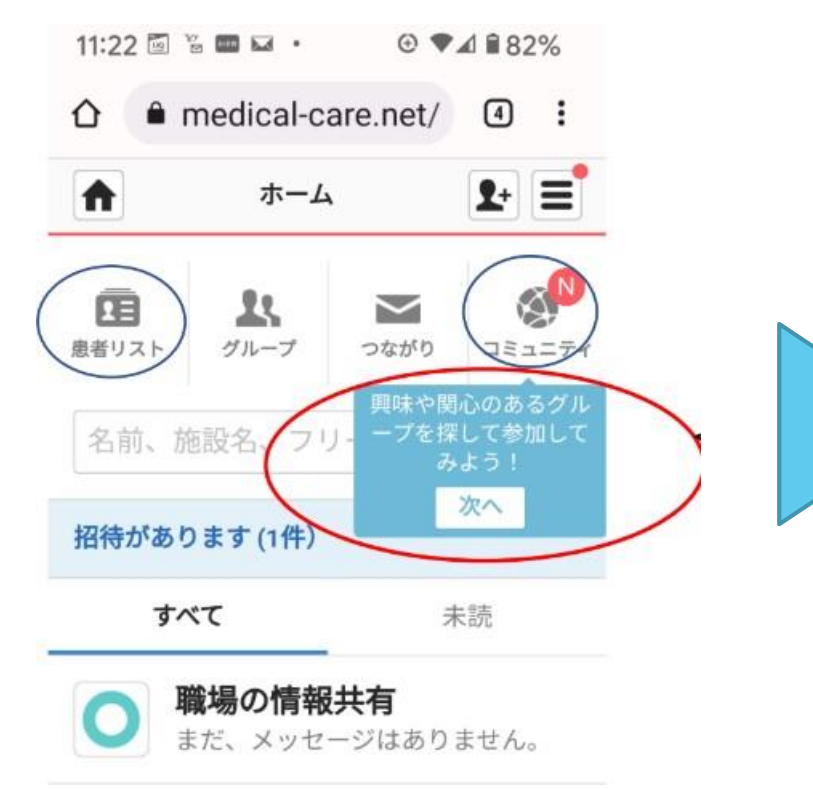

⑧「招待が届いてます」 をクリック

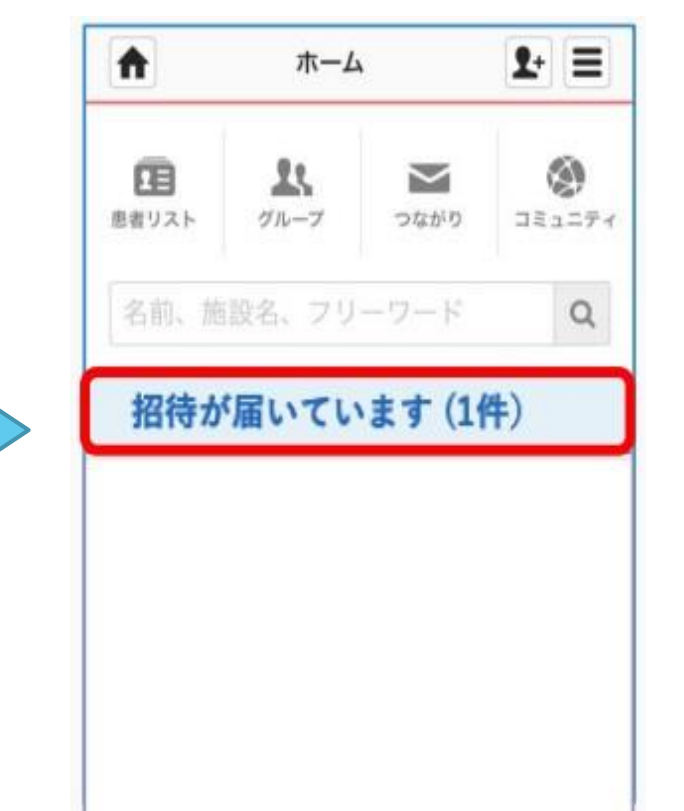

9「参加」をクリック 1+ ≡ A お知らせ ユーザーから 事務局からの 青井 みなと さんから 「あおやま MCSクリニック」 に職場スタッフ として招待されています。 あおやまMC 参加

# 登録後はどの端末からでも ログイン可能!

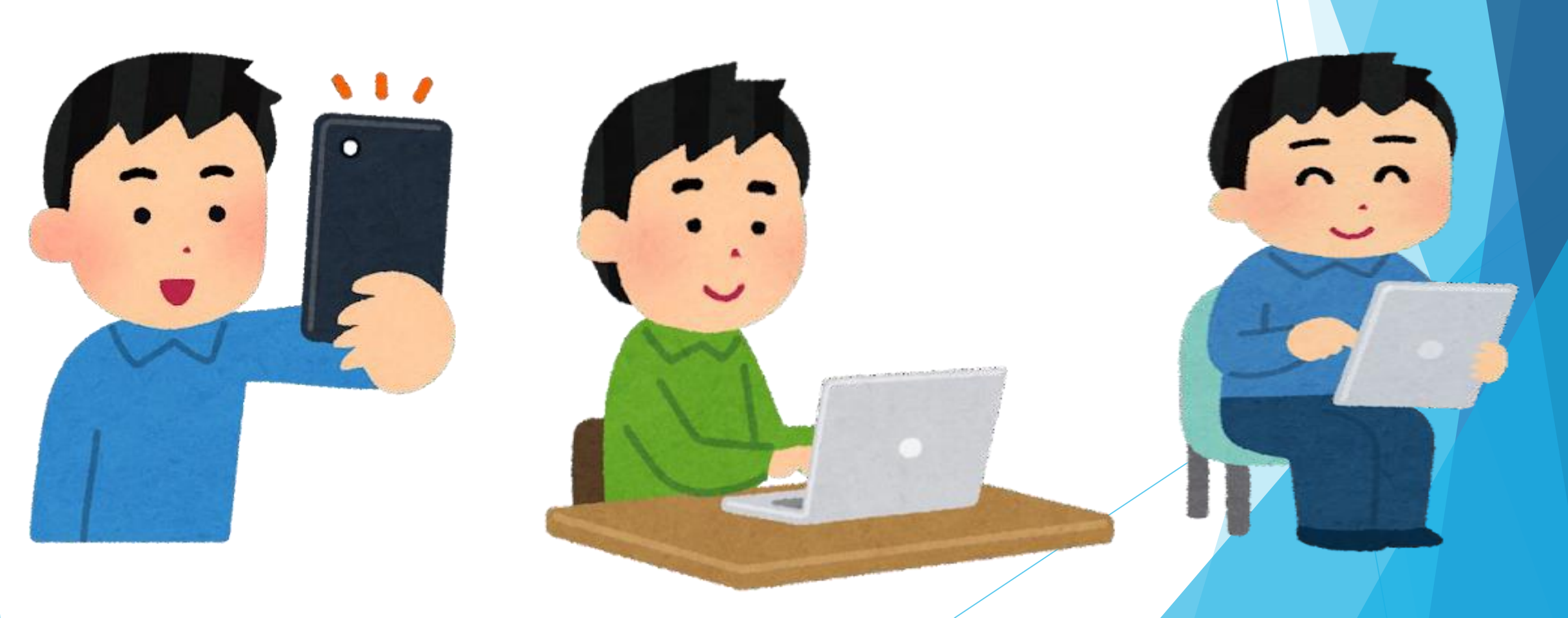